## LAN-Netzwerkkonfiguration unter Windows 8

Diese Anleitung gilt ausschließlich für Rechner, die per LAN-Kabel an das Netz der Hochschule angeschlossen werden. Für WLAN und das Laptopnetz sind gesonderte Anleitungen verfügbar.

## Vor dem Start

- PC mit freiem LAN-Anschluss
- vom HRZ zugewiesene IP-Adresse (Ausdruck IP-Liste)#
- Administrationsrechte am PC

## Einrichtung

• Suchen Sie "Systemsteuerung"(1) auf den Sucher

| Suchen            |    |
|-------------------|----|
| Überall 🗸         | _1 |
| Systemsteuerung 🔎 |    |
| Systemsteuerung   |    |
| Systemsteuerung   |    |

• in der neue Maske, klicken Sie auf "Netzwerk und Internet" (2)

Einstellungen des Computers anpassen

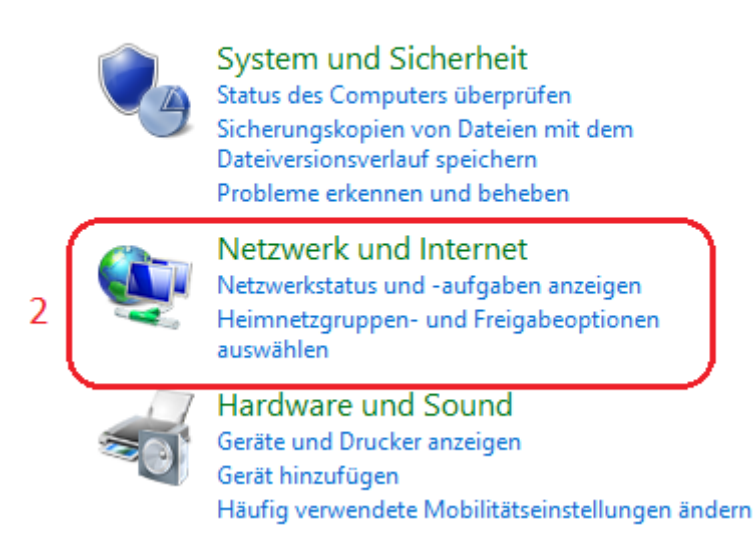

• nun klicken Sie auf "Netzwerk und Freigabecenter" (3)

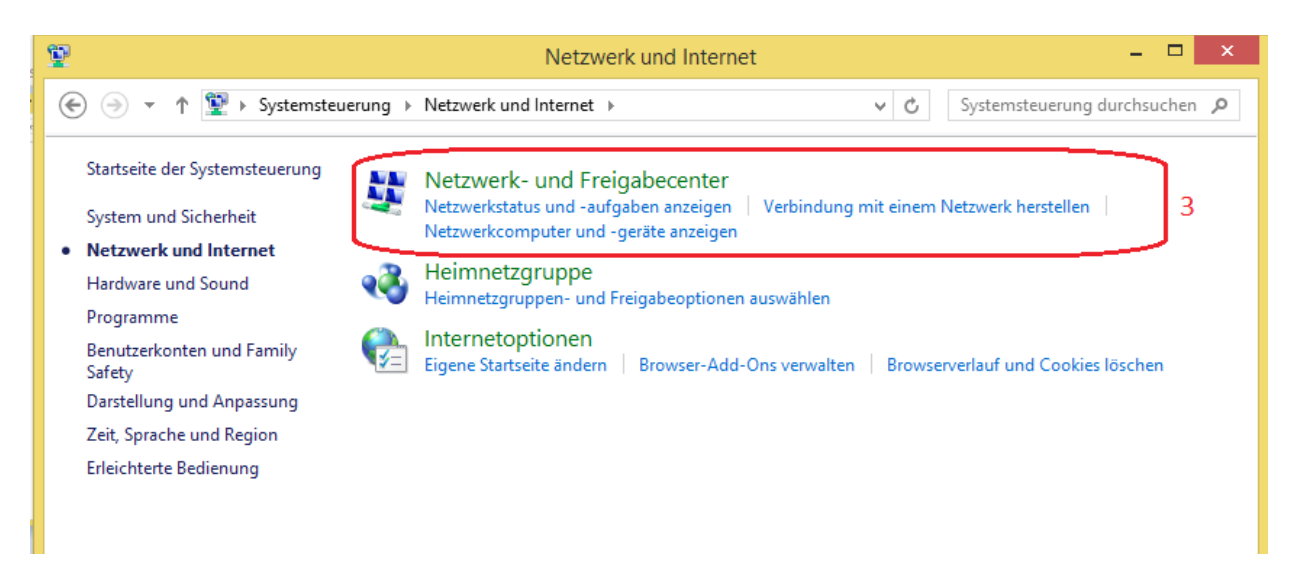

• klicken Sie auf "Adaptereinstellungen ändern" (4)

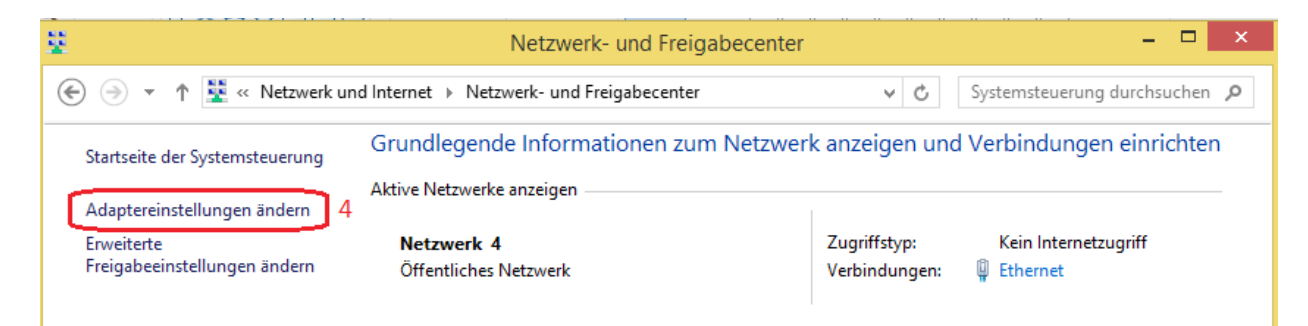

• anschließend, klicken Sie mit der rechte Taste des Maus auf "Ethernet" (5) und dann mit der linke auf "Eigenschaften" (6)

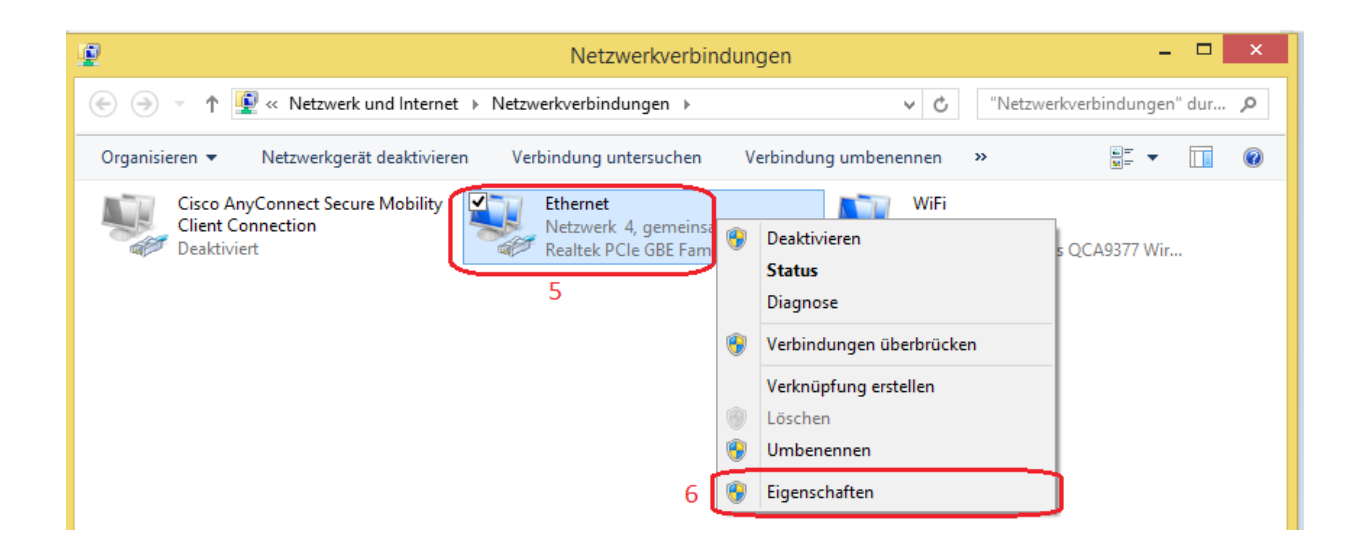

• jetzt scrollen Sie runter bis Sie "Internetprotokoll Version 4 (TCP/IPv4)" (7) und stellen Sie sicher dass den Hacken durchgekreuzt ist, folglich klicken Sie auf "Eigenschaften" (8)

| 📮 Eigenschaften von Ethernet 🗙                                                                                                    |  |  |
|----------------------------------------------------------------------------------------------------|--|--|
| Netzwerk Freigabe                                                                                                    |  |  |
| Verbindung herstellen über:                                                                                                    |  |  |
| Realtek PCIe GBE Family Controller                                                                                                    |  |  |
| Konfigurieren                                                                                                    |  |  |
| Diese <u>V</u> erbindung verwendet folgende Elemente:                                                                                                    |  |  |
| <ul> <li>QoS-Paketplaner</li> <li>Microsoft-Multiplexorprotokoll für Netzwerkadapter</li> <li>Microsoft-LLDP-Treiber</li> <li>Antwort für Verbindungsschicht-Topologieerkennur</li> <li>Antwort für Verbindungsschicht-Topologieerkennung</li> <li>Internetprotokoll Version 6 (TCP/IPv6)</li> <li>Internetprotokoll Version 4 (TCP/IPv4)</li> </ul> |  |  |
| Installieren       Deinstallieren 8       Eigenschaften         Beschreibung       TCP/IP, das Standardprotokoll für WAN-Netzwerke, das den Datenaustausch über verschiedene, miteinander verbundene Netzwerke emöglicht.         OK       Abbrechen                                                                                                 |  |  |

- wählen Sie "folgende IP-Adresse verwenden" (9) und schreiben Sie zunächst die Adresse die Sie von der Hochschulrechenzentrum bekommen haben.
- klicken Sie auf "Ok" (10)

| Eigenschaften von Internetprotokoll Version 4 (TCP/IP                                                                                                    |                 |  |
|----------------------------------------------------------------------------------------------------|-----------------|--|
| Allgemein                                                                                                    |                 |  |
| IP-Einstellungen können automatisch zugewiesen werden, wenn das<br>Netzwerk diese Funktion unterstützt. Wenden Sie sich andernfalls an den<br>Netzwerkadministrator, um die geeigneten IP-Einstellungen zu beziehen. |                 |  |
| O IP-Adresse automatisch beziehen                                                                                                    |                 |  |
| Folgende IP-Adresse verwenden:                                                                                                    |                 |  |
| IP-Adresse:                                                                                                    |                 |  |
| Subnetzmaske:                                                                                                    |                 |  |
| Standardgateway:                                                                                                    | · · ·           |  |
| DNS-Serveradresse automatisch beziehen                                                                                                    |                 |  |
| Folgende DNS-Serveradressen verwenden:                                                                                                    |                 |  |
| Bevorzugter DNS-Server:                                                                                                    |                 |  |
| Alternativer DNS-Server:                                                                                                    | · · ·           |  |
| Einstellungen beim Beenden überprüfen                                                                                                    |                 |  |
| Erweitert                                                                                                    |                 |  |
|                                                                                                    | 10 OK Abbrechen |  |

## Proxy Einstellungen

Führen Sie die selbe Schritte wie bei Windows 10